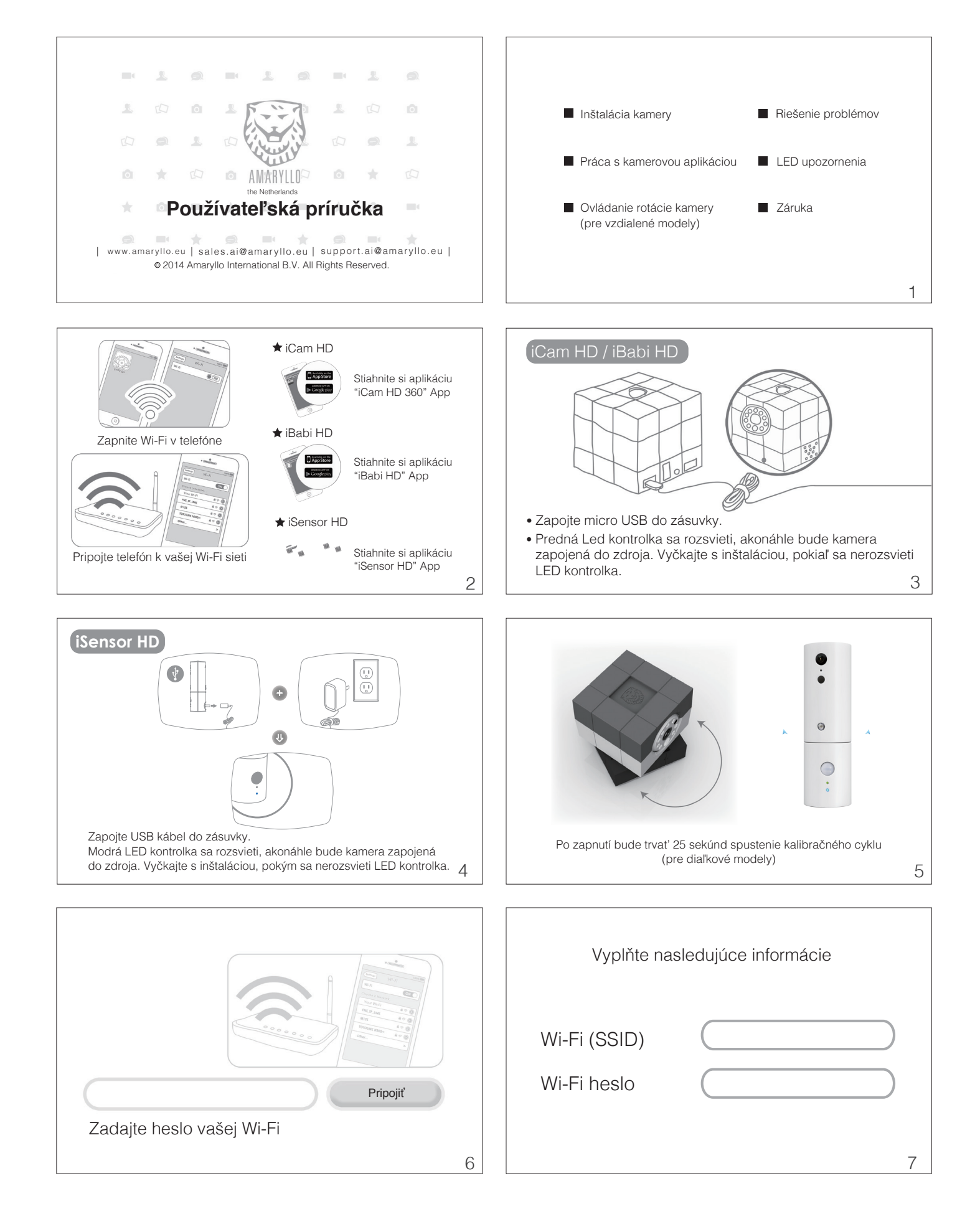

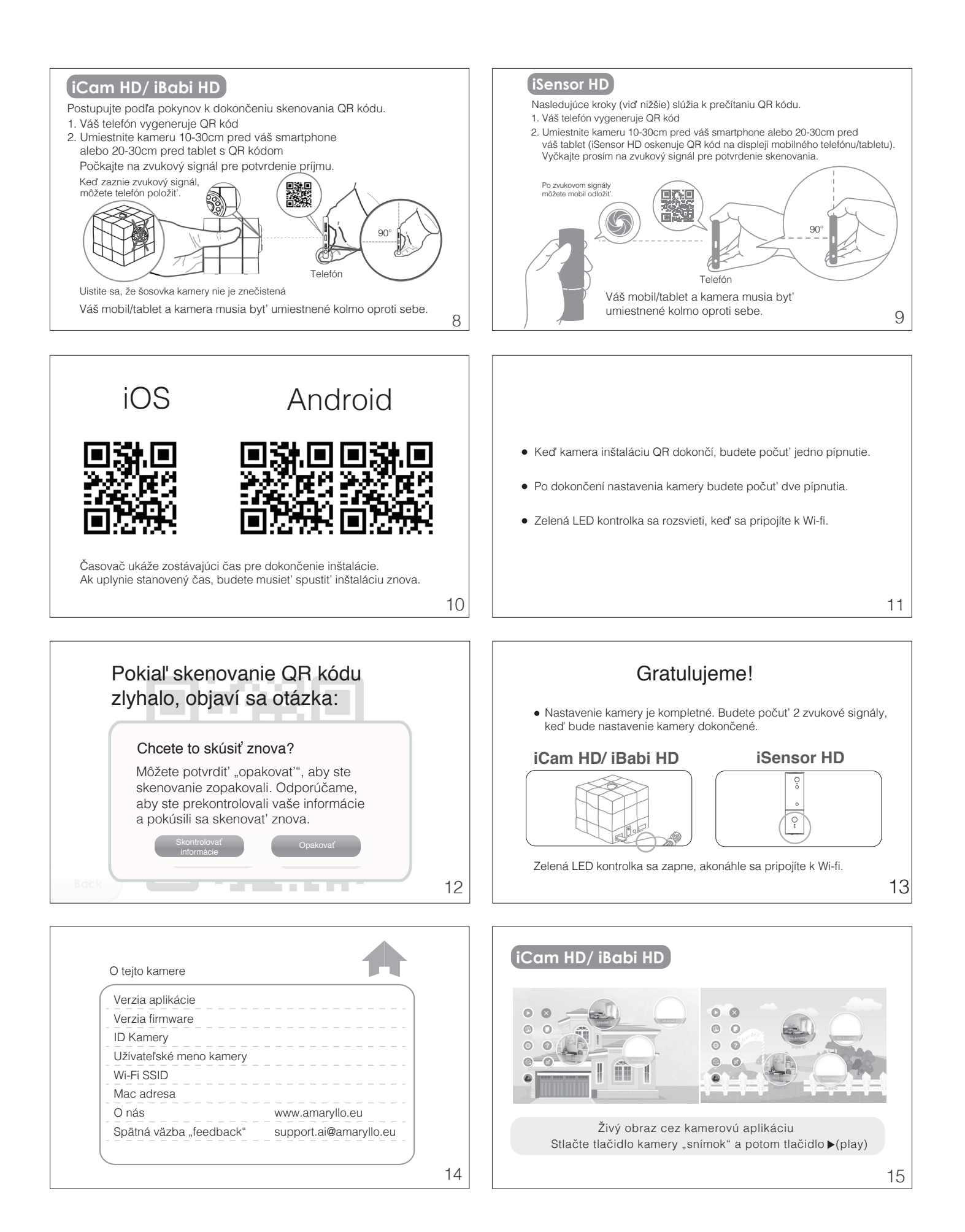

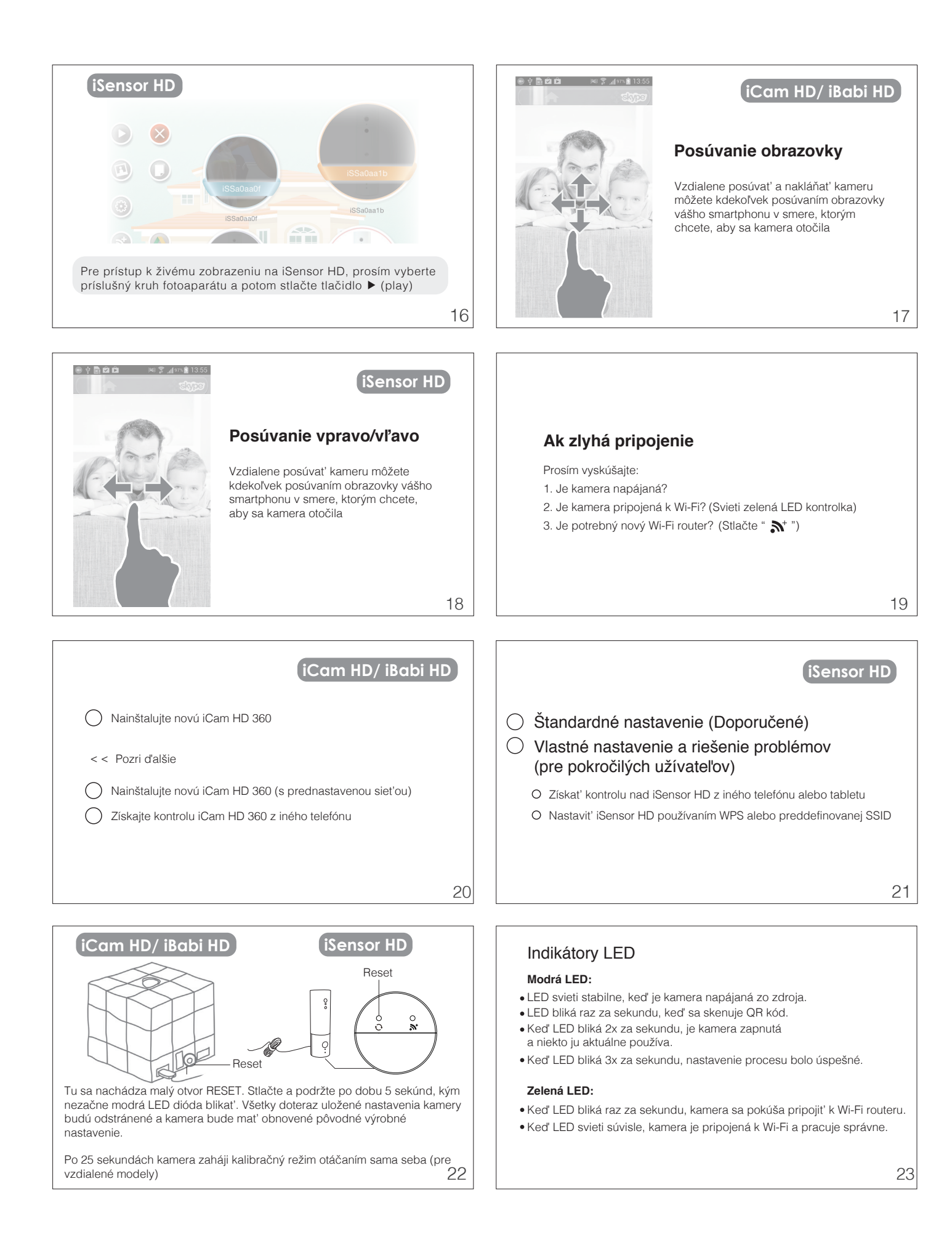

## Jednoročná záruka

- 1. Amaryllo zaručuje pôvodnému kupujúcemu tohto výrobku, že výrobok bude fungovať bez chýb materiálu a spracovania pri bežnom používaní počas záručnej doby vzťahujúcej sa na produkt. 2. Záruka se nevzťahuje na škody spôsobené fyzickým poškodením, nehodou,
- prírodnými katastrofami, alebo používaním, ktoré sa líši od Amaryllo odporúčaní a inštrukcií
- Zákazníci môžu byť požiadaní, aby predložili doklad o vlastníctve a dátume nákupu tým, že ukážu nákupný doklad / faktúru / záručný list. Táto záruka sa vzťahuje iba na pôvodného kupca je neprenosná na kohokoľvek, kto následne kúpi výrobok alebo inak získa výrobok od pôvodného kupujúceho. 4. Bezpečný prenos sieť vého vídea a cloud služby sú poskytované prostredníctvom
- globálnych renomovaných firiem zdarma a nie sú zahrnuté v našej záruke.

## (iSensor HD)

24

## 1. Vyberte miesto, ktoré vám poskytne najlepší výhľad na oblasť, ktorú chcete

Pokyny k inštalácii

- sledovať. (Uistite sa, že elektrická zásuvka je vo vzdialenosti do 2 m). 2. Označte ceruzkou otvor v stene, potom vyvŕtajte dieru. (Uistite sa, že otvor je o niečo Ozlačle čeružku otvor v stere, polori vyvraje dicita. (otatic sa, ze otvor je o meč menší než hmoždinka)
  Vložte hmoždinku do diery a do nej skrutku tak, aby držala pevne v stene
  Umiestnite napájací kábel USB do otvoru držiaka zozadu
  Zapojte iSensor HD do USB adaptéru a upravte, pokiaľ nedosiahnete správny uhol

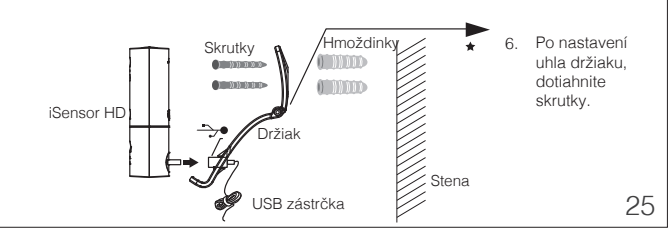

AMARYLLO YOUR SECURITY ROBOT COMPANY

Pre viac informácií navštívte www.amaryllo.eu

27

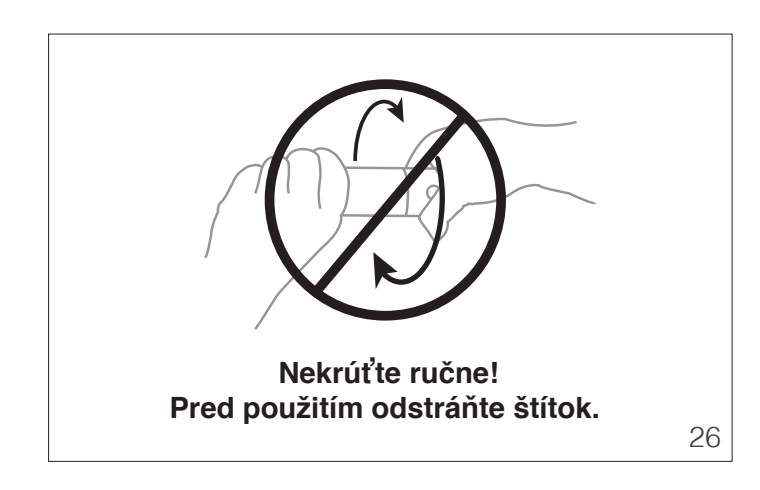